# 環境アセスメントデータベースで自然公園法の区域を確認する方法

※同じ環境省のものだが、自然環境調査GISの方が最新の情報となっているので、こちらで確認したものは、再確認が必要な場合があります。

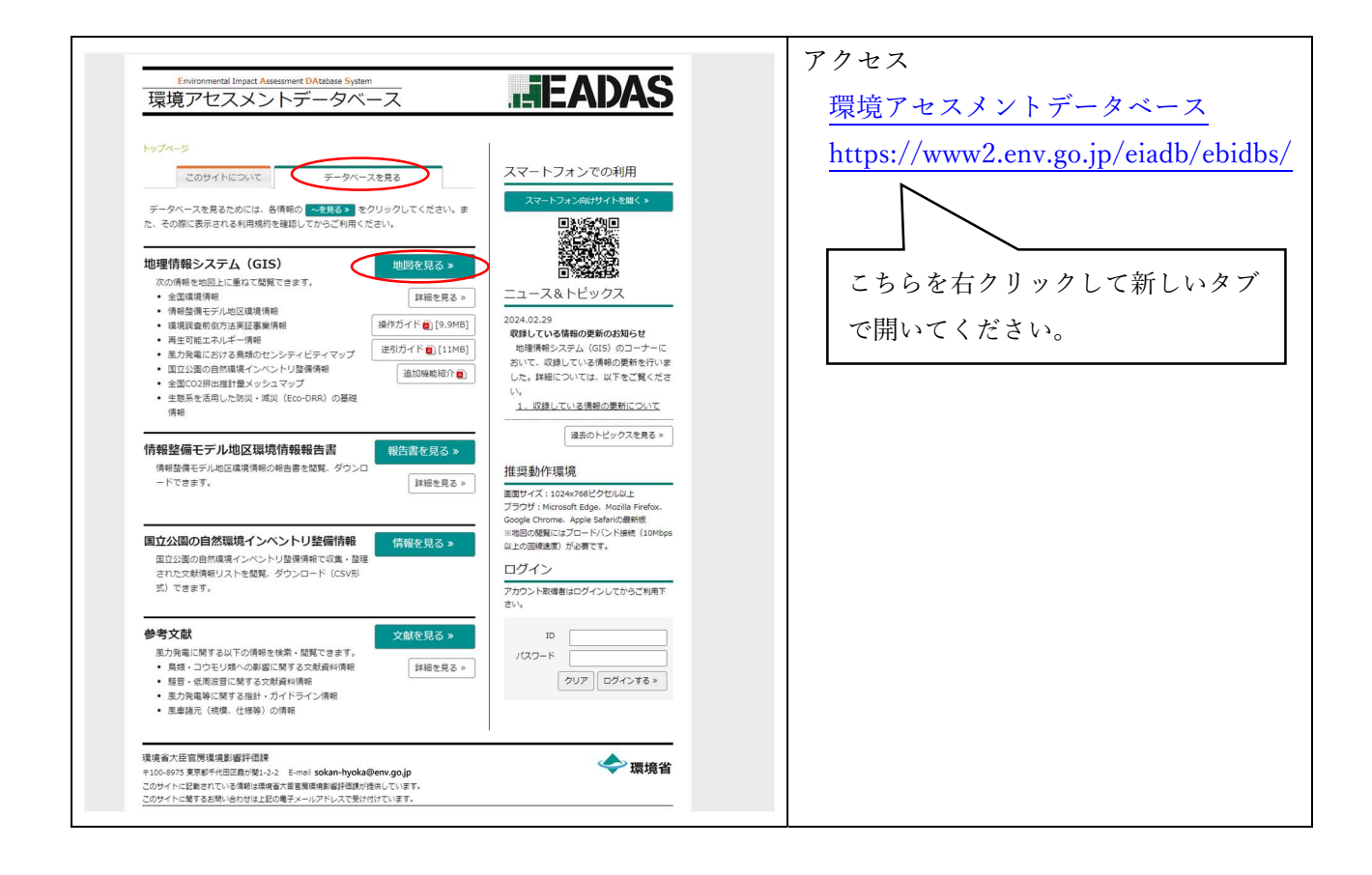

#### ○確認したい範囲を拡大する。

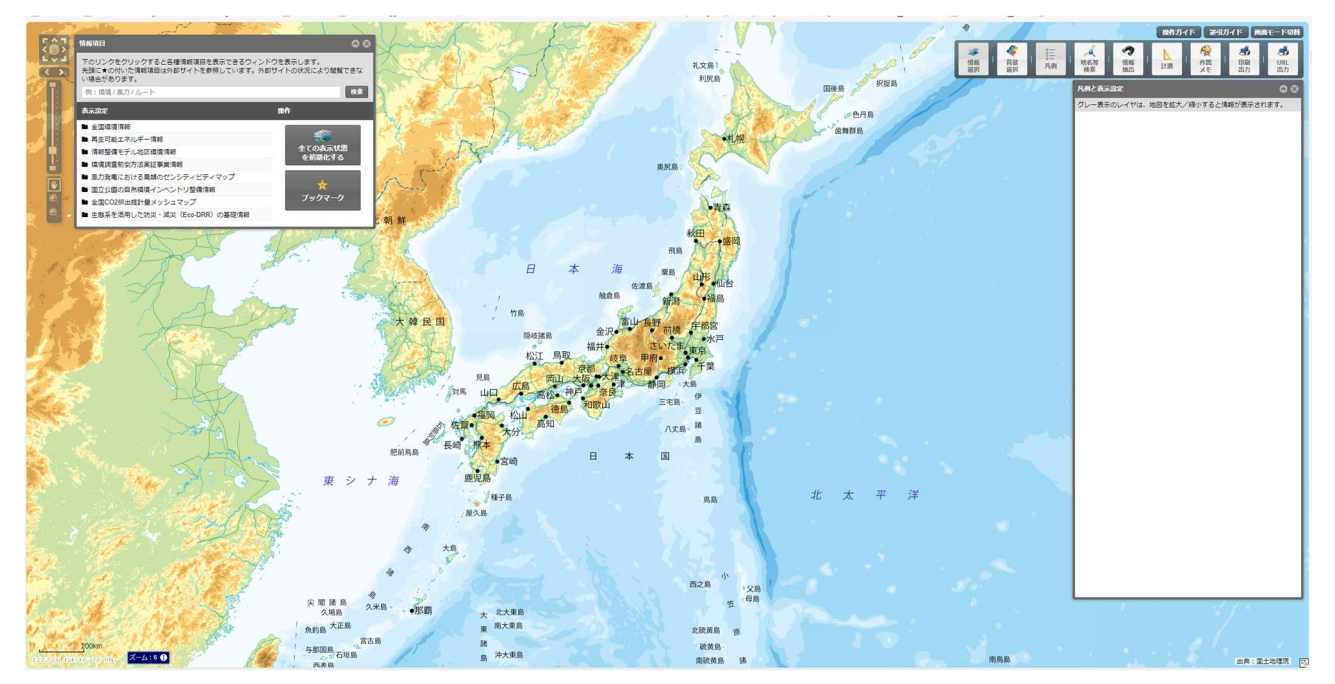

# ○全国自然環境情報を選択

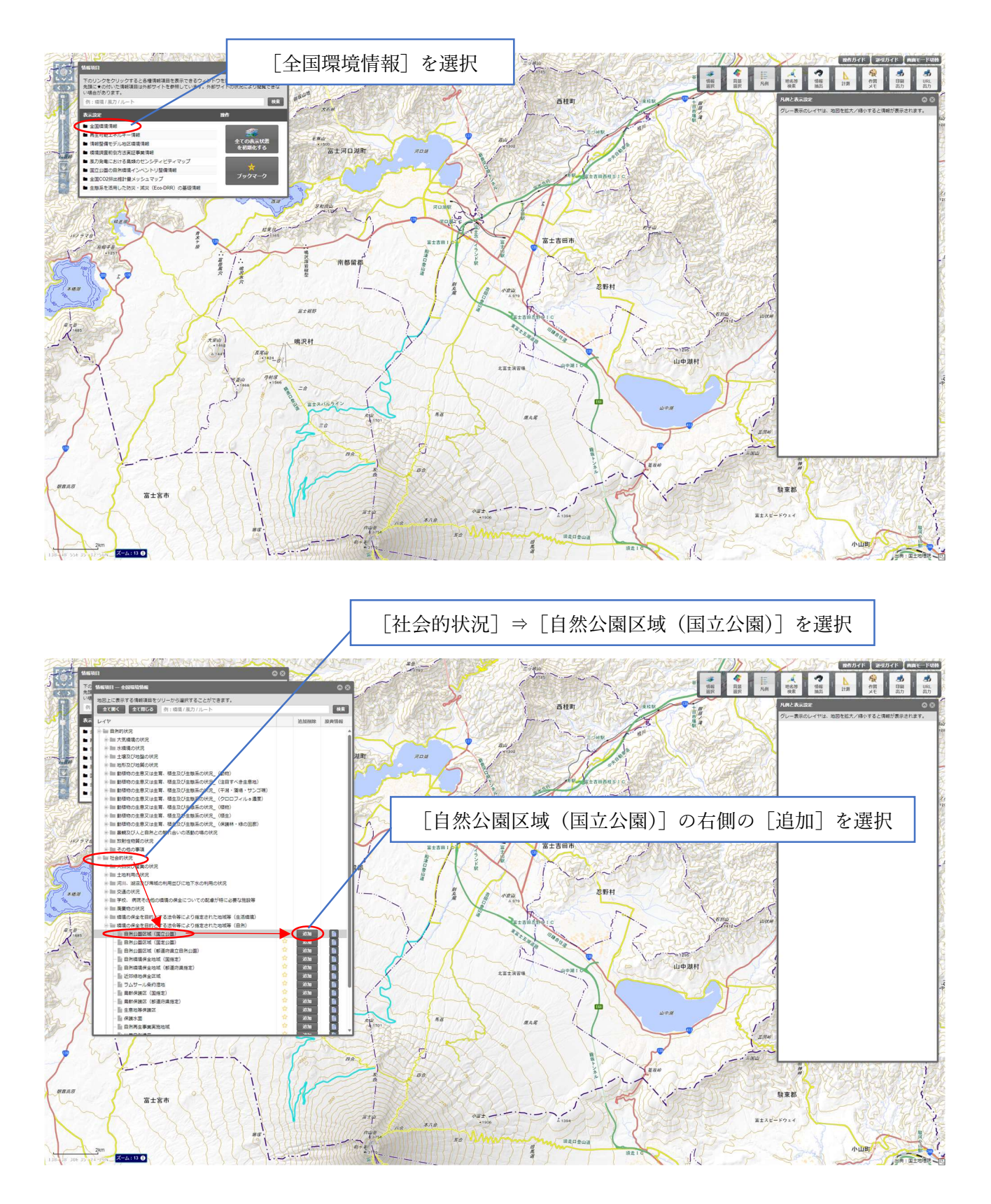

#### ○自然公園の区域の色の濃さを調整

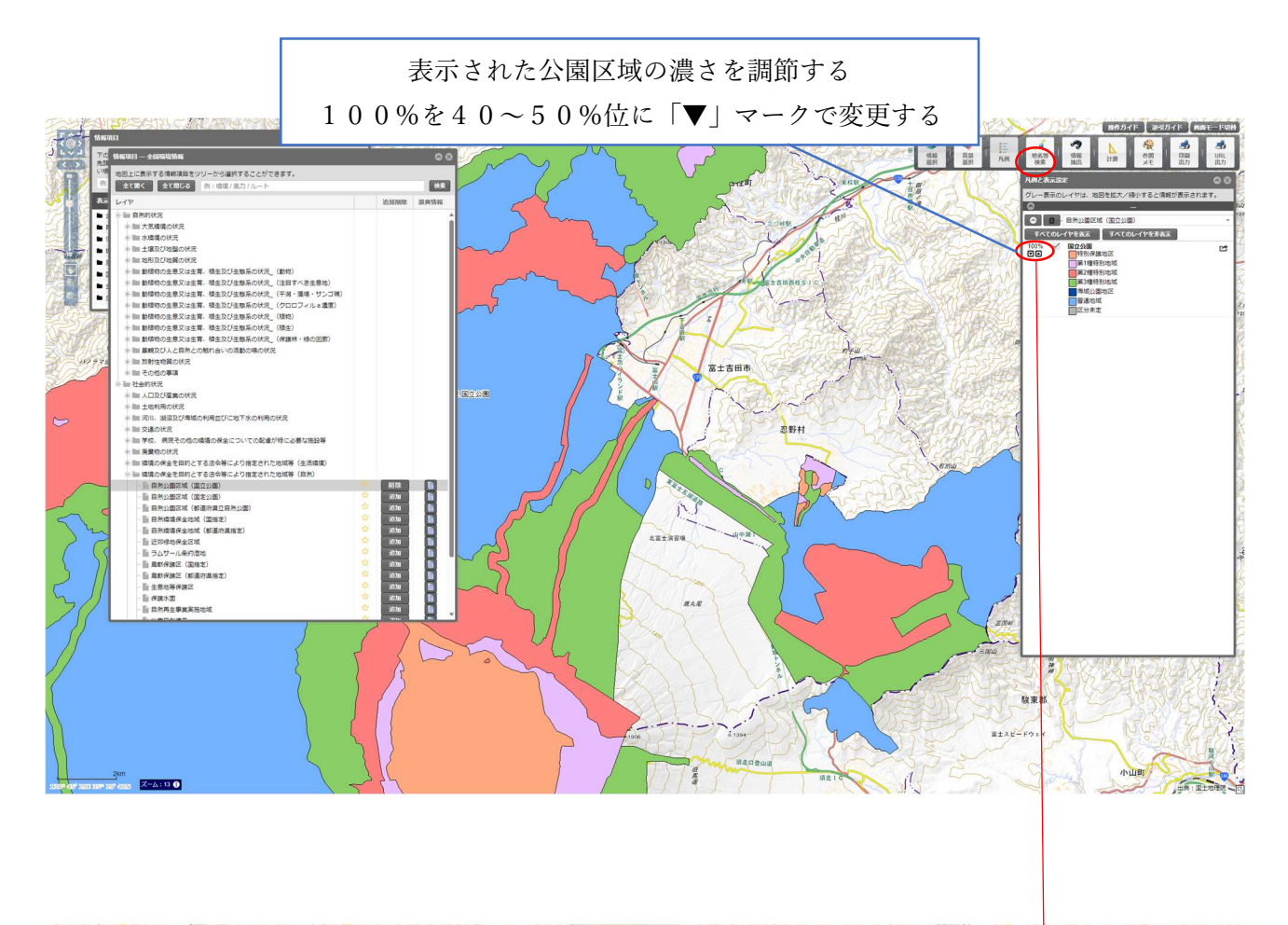

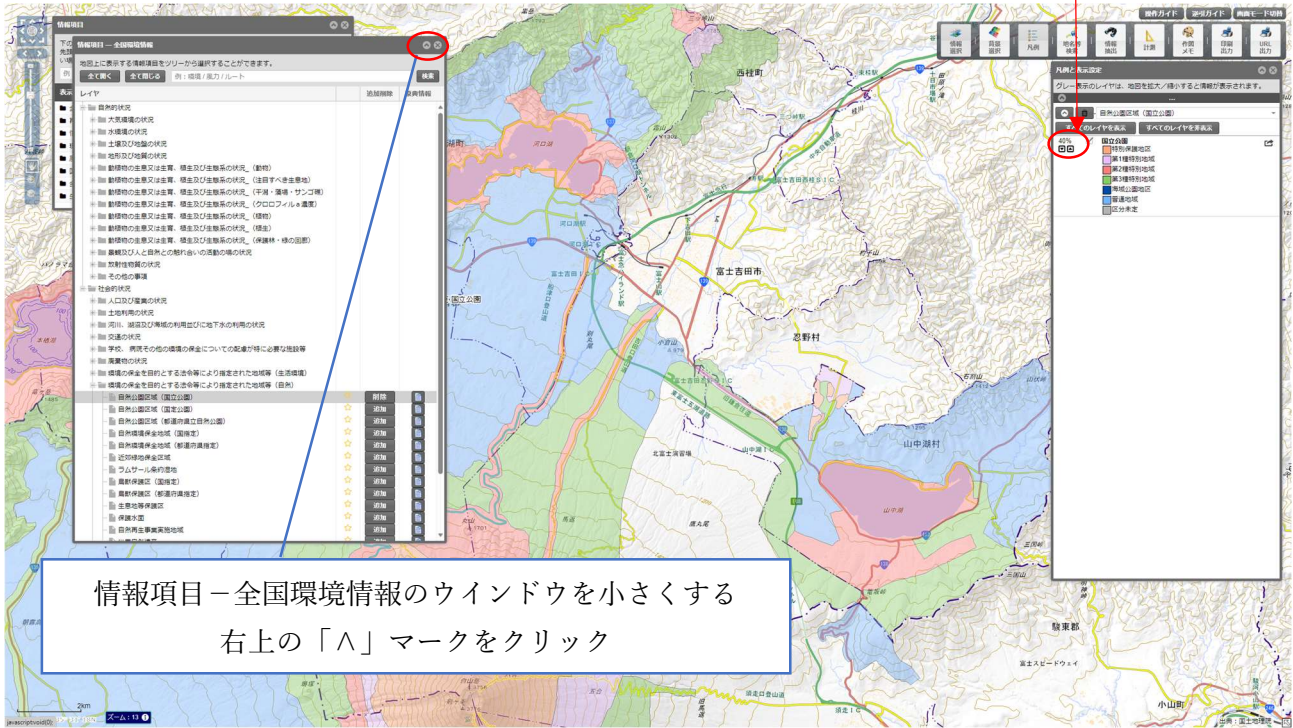

# ○ウインドウをたたんで見やすくする

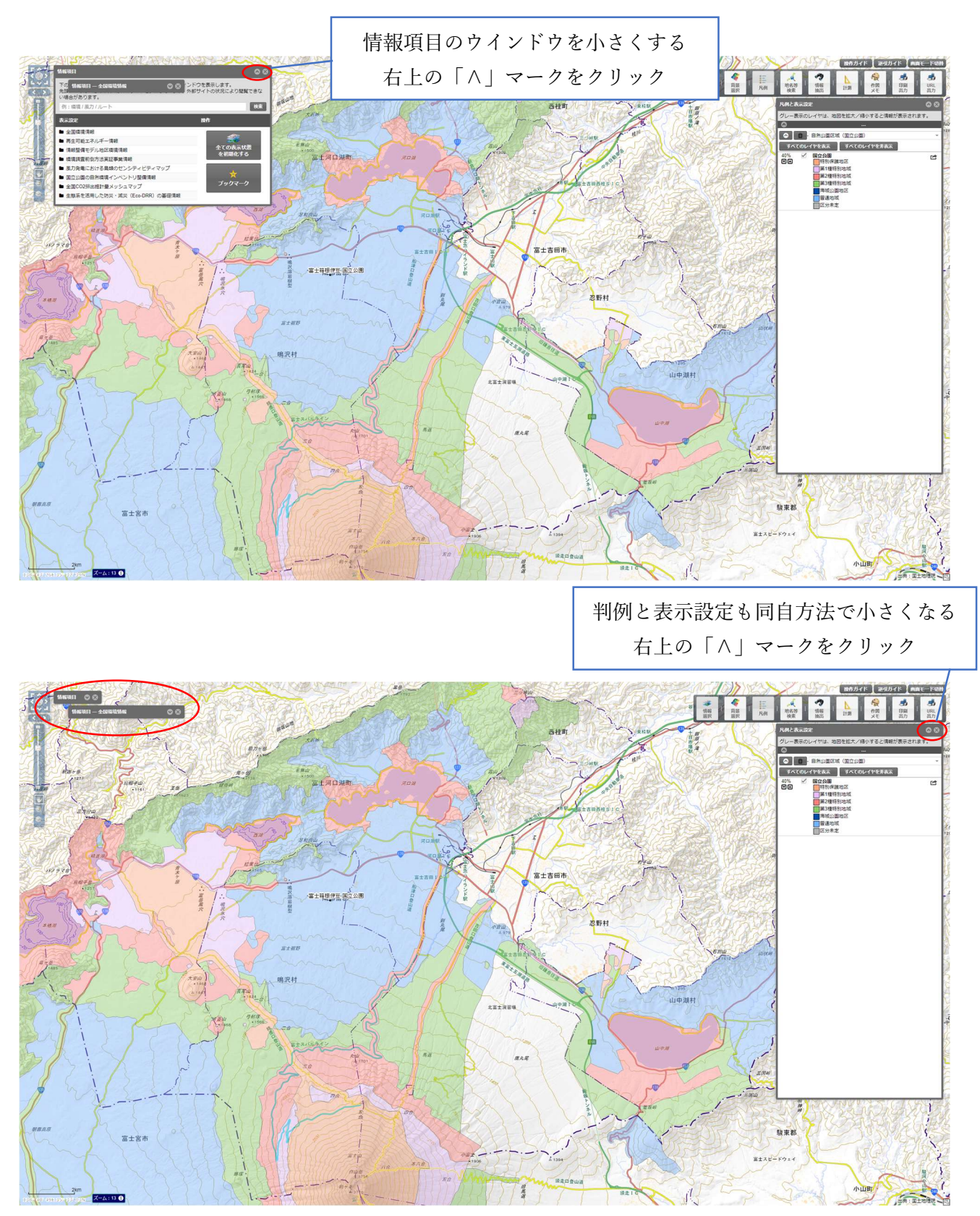

○必要なサイズまで、ズームで調整

(スクロールホイール/コロコロを使う)

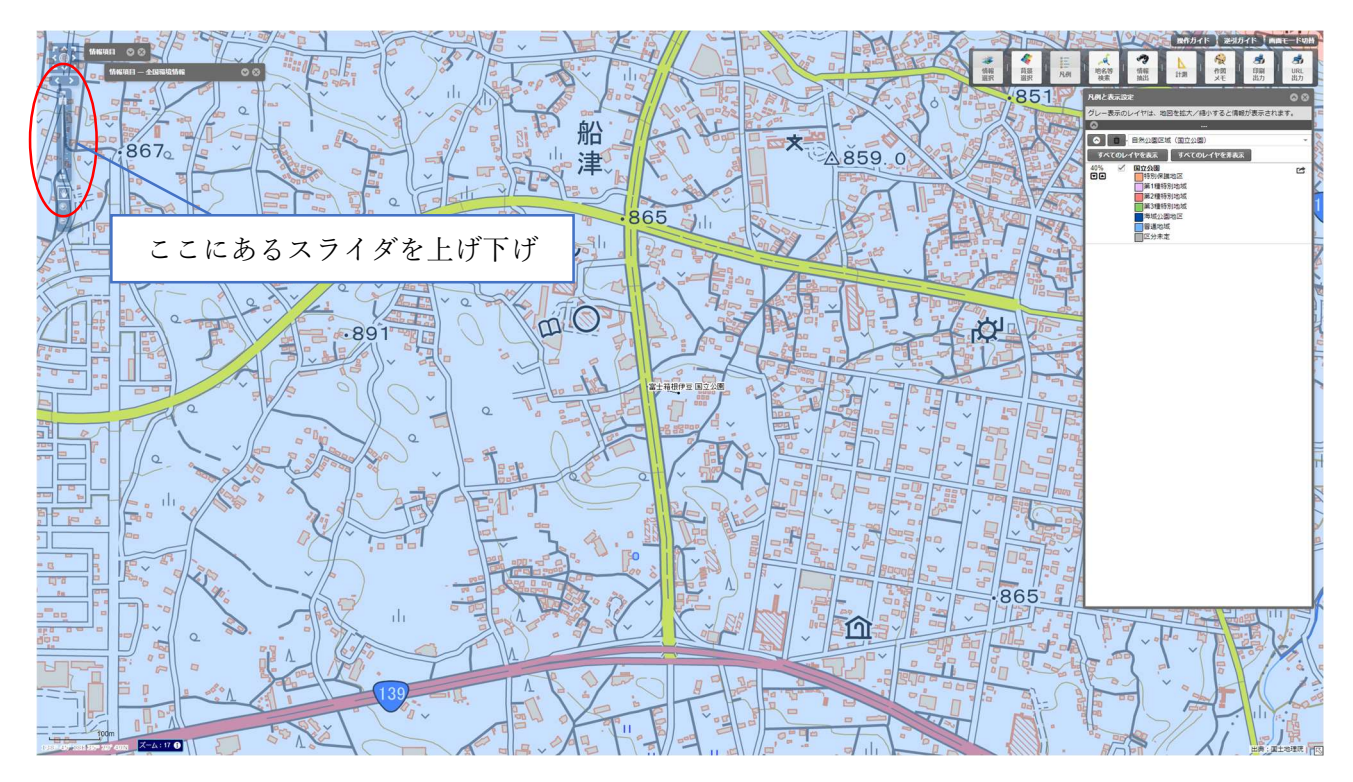